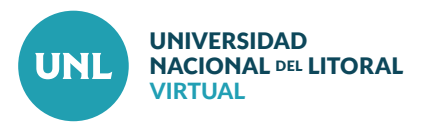

## Cómo añadir y editar etiquetas en un aula

A través de las "Etiquetas" es posible intervenir en las cajas de contenidos del aula, incluyendo textos, imágenes, videos, audios y hasta enlaces, que den cuerpo a la narrativa de la propuesta y entramen los recursos y actividades que ha seleccionado el docente.

Las etiquetas pueden ser utilizadas para:

- Incluir subtítulos e imágenes y así ordenar una larga lista de recursos.
- Añadir textos breves, como una descripción de una sección o una introducción a un contenido específico.
- Crear enlaces hacia otros recursos o actividades.
- Incrustar archivos de sonido o vídeo para mostrarlos dentro del aula.

PASO 1: Con Edición Activada, ubicarse en la pestaña donde se desea agregar la etiqueta. Clic en Añade una actividad o recurso.

PASO 2: Seleccionar Etiqueta y Agregar.

| UNL • VIRTUAL + + + + + + + + + + + + + + + + + + + |                                                                                    | + + + + + + + + + + + + + + + + + + + |                     |                |
|-----------------------------------------------------|------------------------------------------------------------------------------------|---------------------------------------|---------------------|----------------|
|                                                     | 🕷 Inicio 🐠 Área personal 📾 Mis Cursos                                              |                                       | 🖒 Desactivar edició | ntalla complet |
|                                                     | Cursos > UNLVirtual > Cursos de Ingreso > Ingreso 2020 > 20_TFICH_EUyT > Tema 6    |                                       |                     |                |
|                                                     | Bienvenida Plan de Trabajo 1 Plan de Trabajo 2 Plan de Trabajo 3 Plan de Trabajo 4 | Tema 5 Tema 6                         | 📢 Avisos recientes  | ĐC             |
|                                                     | •                                                                                  |                                       |                     | ÷ • •          |
|                                                     | + Añade un                                                                         | Editar*<br>a actividad o un recurso   |                     | ÷ ø -          |
|                                                     | ◄Tema 5 Utilidades de adición de pestañas >                                        | ٢.                                    | "]                  |                |
|                                                     | <u>utilitadues de edición de pestalitas</u> r                                      |                                       |                     | + A -          |

Interface del PASO 1: Vista de una sección del aula virtual sin contenidos. Edición activada para añadir una actividad o un recurso.

|                                               | A                                                                                                    |
|-----------------------------------------------|----------------------------------------------------------------------------------------------------|
| O S Paquete SCORM                             | El módulo etiqueta permite insertar texto y elementos multimedia en las páginas del curso entre los enlaces a otros<br>recursos y actividades. Las etiquetas son muy versátiles y queden avudar a meiorar la apariencia de un curso si se usar |
| O 🛞 Taller                                    | cuidadosamente.                                                                                                    |
| O 🚯 Tarea                                     | Las etiquetas pueden ser utilizadas                                                                                                    |
| O 🙆 Wiki                                      | Para dividir una larga lista de actividades con un subtítulo o una imagen     Para visualizar un archivo de sonido o vídeo incrustado directamente en la página del curso                                                                      |
|                                               | Para añadir una breve descripción de una sección del curso                                                                                                    |
| RECURSOS                                      | () Más ayuda                                                                                                    |
| O 🙆 Archivo                                   |                                                                                                    |
| O 🛅 Carpeta                                   |                                                                                                    |
| Stiqueta                                      |                                                                                                    |
| O 🔕 Galería de Caja-de-Luz (Lightbox Gallery) |                                                                                                    |
| ○ 💼 Libro                                     |                                                                                                    |
| ○ 🗐 Página                                    |                                                                                                    |
| ○ 🔞 Paquete de contenido IMS                  |                                                                                                    |
| O <b>b</b> RecordingsBN                       |                                                                                                    |
|                                               | <b>v</b>                                                                                                    |

Interface del PASO 2: Lista de recursos y actividades que se pueden agregar.

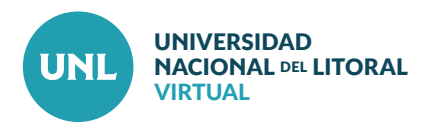

## Incluir subtítulos e imágenes

Las variaciones en el formato de los textos y el uso de recursos visuales como imágenes, íconos, colores, no sólo jerarquizan los contenidos, sino que enriquecen la comunicación y generan mejores experiencias en los estudiantes.

PASO 3: Ingresar el texto que será título o subtítulo. Seleccionarlo y elegir un nuevo tamaño, color, alineación y/o variable (negrita, cursiva).

Nota: Se recomienda definir un estilo tipográfico (fuente, tamaño, alineación, color y variable) y aplicarlo en todos los textos del mismo tipo.

Para texto de párrafo se recomienda utilizar el estilo predefinido por el editor de Moodle.

PASO 4: Cliquear en el botón de Insertar imagen (ﷺ). Seleccionar el archivo desde una ubicación en la PC, cliquear Abrir y luego Insertar este archivo.

Nota: Elegir imágenes de buena calidad que no superen los 550 o 600 píxeles y citar siempre la fuente.

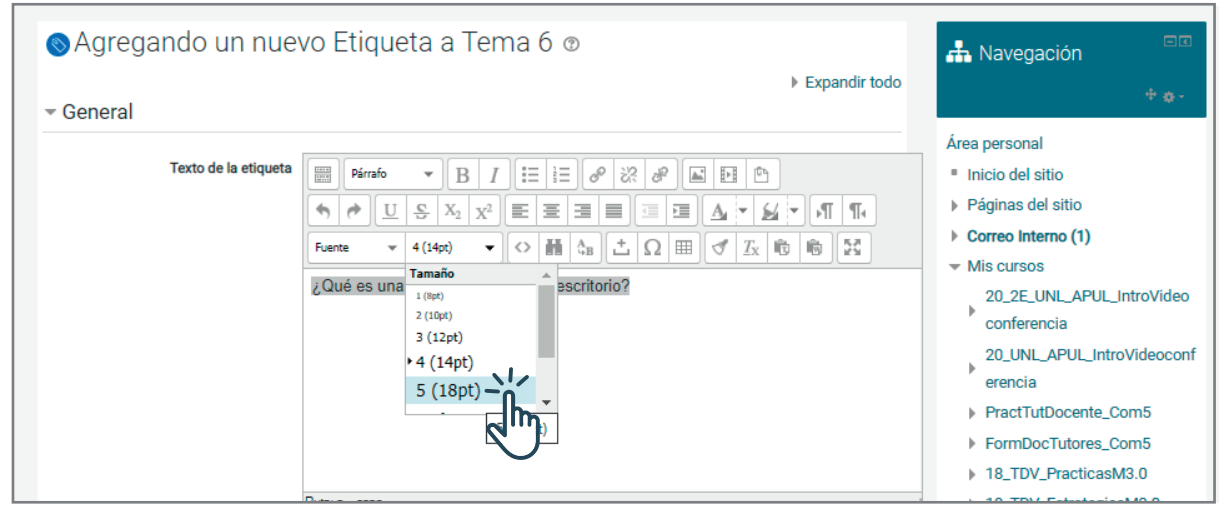

Interface del PASO 3: Menú emergente con opciones de edición de pestaña.

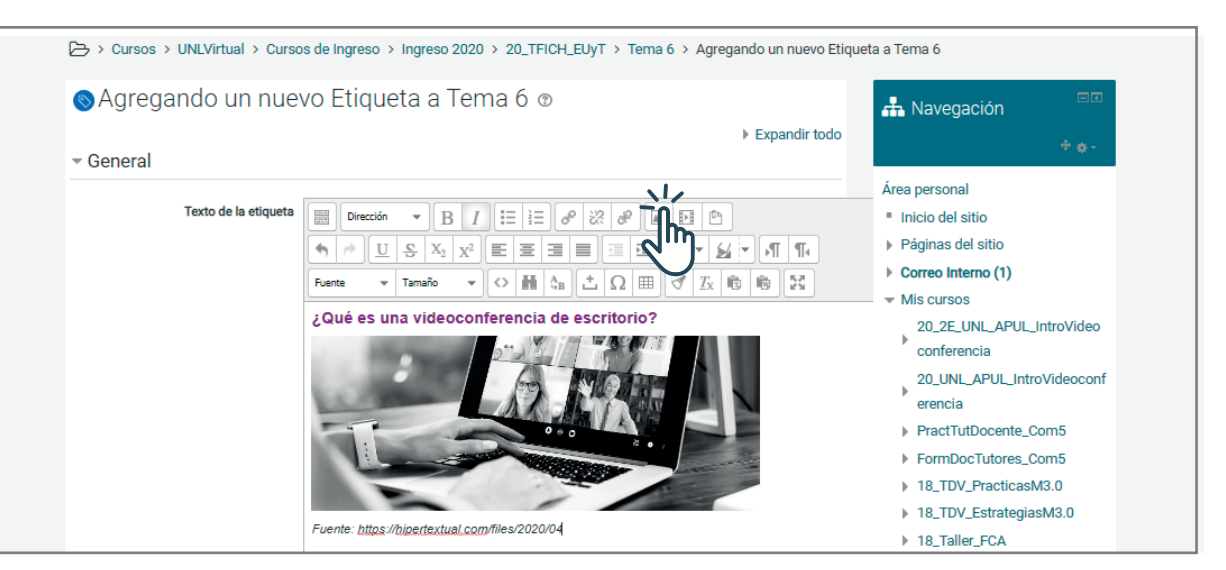

Interface del PASO 4: Vista de la edición general de una pestaña.

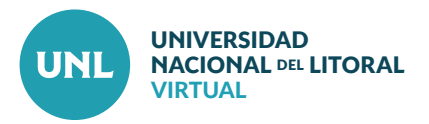

## Añadir textos breves

Las etiquetas pueden usarse también para incluir textos didácticos que describan, introduzcan, adelanten, sugieran, disparen, conecten, orienten sentidos.

Nota: Para desarrollos extensos (que superen las 300 palabras) se recomienda usar recursos como Archivo, Página web o Libro.

PASO 5: Redactar el texto en el editor de contenido. Para mejorar la visualización y edición del mismo, cambiar a modo Pantalla Completa.

Nota: Evitar copiar textos directamente de Word. En caso de hacerlo, se sugiere pegar en un block de notas y luego llevar a Moodle.

Nota: El editor de Moodle permite incluir también imágenes, gráficos, audios, videos, enlaces, tablas. Se invita a consultar otros tutoriales en Docencia Virtual que muestran cómo utilizar las herramientas del editor.

PASO 6: Al finalizar la edición, seleccionar Guardar cambios y regresar al curso.

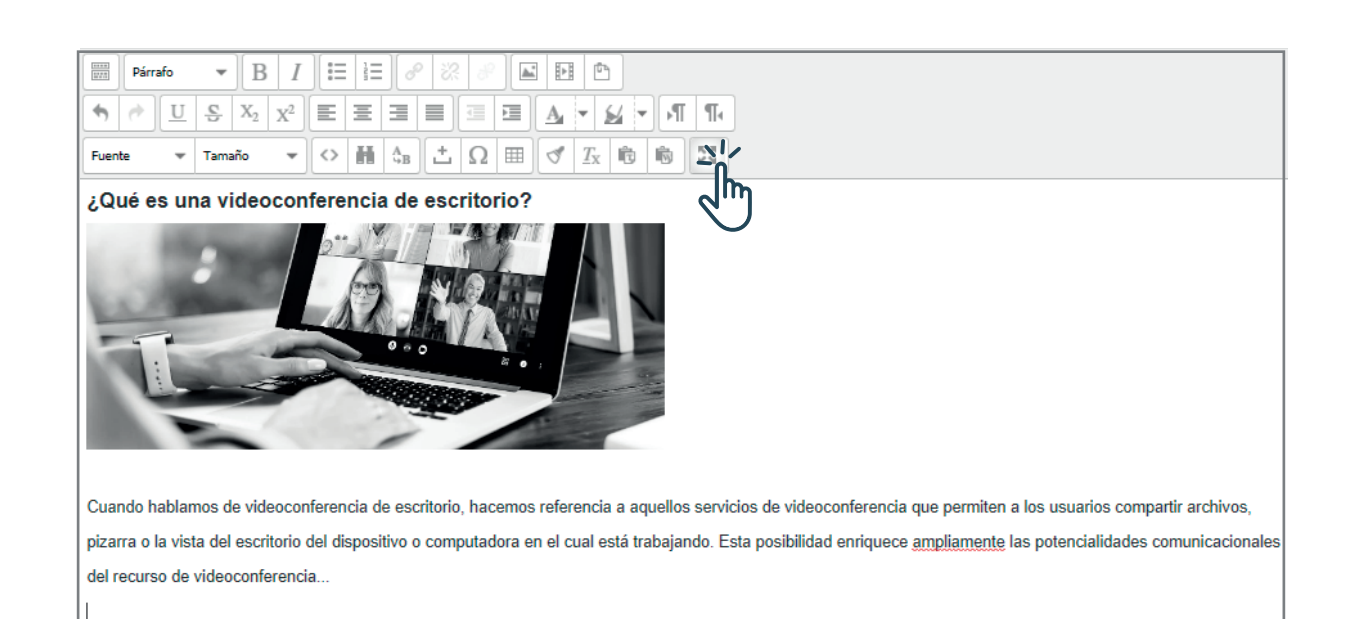

Interface del PASO 5: Vista de pantalla completa del editor.

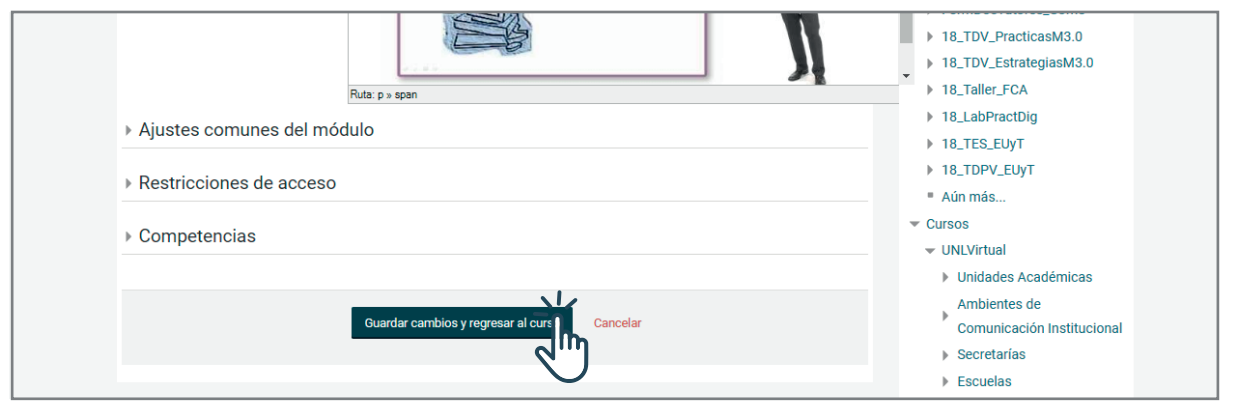

Interface del PASO 6: Botones para guardar cambios y finalizar del proceso de edición de una etiqueta.

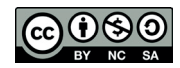